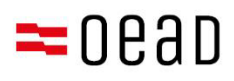

# Ndihmë për kujdestarë ligjorë

Pranimi i KPK-së, pagesa dhe përjashtimi

Stadi: 01.09.2024

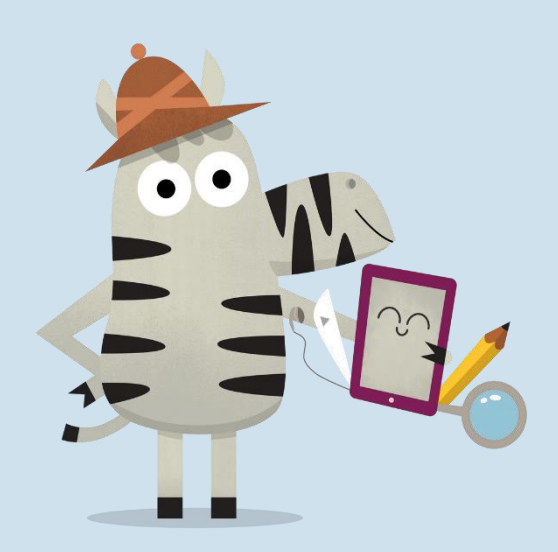

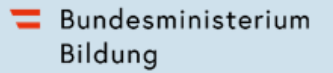

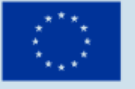

Kofinanziert von der Europäischen Union

## Pasqyra e lëndës

| 1. | Përr     | nbledhje                                                                          | 2  |
|----|----------|-----------------------------------------------------------------------------------|----|
| 2. | Mar<br>2 | rja e informacioneve të kushteve të përgjithshme të kontratës (KPK) dhe të pagesë | S  |
| 3. | Prar     | nimi i KPK-së, pagesa e 25% të pjesës suaj ose kërkesa e përjashtimit             | 2  |
| 3  | 3.1.     | Të dhënat bazë janë deklaruar                                                     | 3  |
|    | 3.2.     | Pranimi i KPK-së                                                                  | 5  |
|    | 3.3.     | Pagesa e pjesës tuaj                                                              | 6  |
|    | 3.4.     | Përjashtimi nga pjesa juaj                                                        | 8  |
|    | 3.5.     | Futja e re në formular1                                                           | .3 |

#### Shënim i rëndësishëm:

Në rasti kundërshtimesh, devijimesh ose paqartësish zbatohet ekskluzivisht versioni në gjermanisht.

Fotot e ekranit mund të devijojnë minimalisht nga versioni direkt nëpërmjet përditësimeve të rregullta të formularit online.

## 1. Përmbledhje

Në këtë shkresë gjeni një udhëzim hap pas hapi mbi mënyrën se si ju, pas marrjes së informacioneve të KPK-së dhe të pagesës, mund të pranoni KPK-në si dhe t'i paguani apo të përjashtoheni nga pjesa juaj me ndihmën e formularit <u>https://prs.digitaleslernen.gv.at</u>.

## 2. Marrja e informacioneve të kushteve të përgjithshme të kontratës (KPK) dhe të pagesës

Në kohën e duhur para fillimit të shkollës ju, si kujdestar ligjor, do të merrni nga shkolla juaj një dokument që përmban informacione lidhur me kushtet e përgjithshme të kontratës (KPK) për pajisjen me pajisje fundore dixhitale të Federatës si dhe për pagesën e pjesës tuaj. Një mostër **aplikimi të këtij dokumenti** e gjen <u>këtu</u> dhe në <u>mediatekën</u> tonë.

Në këtë dokument gjeni **referencën e pagesës** si dhe një **lidhje të formularit online** <u>https://prs.digitaleslernen.gv.at</u> (Figura 1) për **pranimin e KPK-së, pagesën e pjesës suaj** dhe **dorëzimin e kërkesës së përjashtimit**.

## 3. Pranimi i KPK-së, pagesa e 25% të pjesës suaj ose kërkesa e përjashtimit

Për **pranimin e KPK-së**, **pagesën e pjesës suaj** ose dorëzimin e **kërkesës së përjashtimit** hapni lidhjen e mëposhtme: <u>https://prs.digitaleslernen.gv.at</u> Hapet kjo faqe:

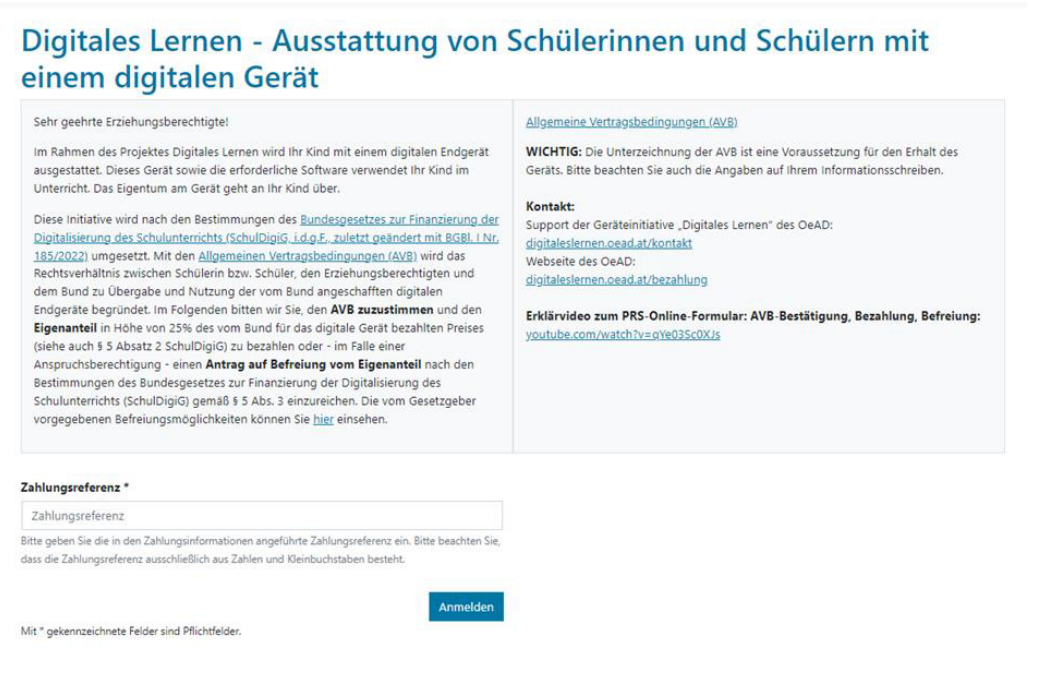

Figura 1: Faqja kryesore e prs.digitaleslernen.gv.at

Ju lutemi, futni në fillim referencën e pagesës në formularin online (Figura 2).
Referencën e pagesës (maks. 17 karaktere; vetëm numra dhe shkronja të vogla) e gjeni në informacionin e pagesës, të cilin e merrni nga shkolla juaj. Ju tërheqim vëmendjen që shkronja "I" është një "L" e vogël dhe jo një "i" e madhe. Gjithashtu karakteri "0" është gjithmonë dhe ekskluzivisht numri zero dhe një "o" e madhe.

| ahlungsreferenz *                                                                                                    |                  |
|----------------------------------------------------------------------------------------------------|------------------|
| Zahlungsreferenz                                                                                                    |                  |
| itte geben Sie die in den Zahlungsinformationen angeführte Zahlungsreferenz ein. Bitt<br>lass die Zahlungsreferenz ausschließlich aus Zahlen und Kleinbuchstaben besteht. | te beachten Sie, |
| [                                                                                                    | Anmelden         |

Figura 2: Fut referencën e pagesës

## 3.1. Të dhënat bazë janë deklaruar

- Në fund, ju lutemi jepni të dhënat tuaja (Figura 3).
- Ju lutemi, kujdesuni që të jepni saktësisht të gjitha të dhënat!

## Digitales Lernen - Ausstattung von Schülerinnen und Schülern mit einem digitalen Gerät

| Zahlungsreferenz: 000000000<br>Name der Schülerin/des Schül<br>Schule:<br>Gerätetyp:<br>Eigenanteil: | 000000<br>ers:               |                                                                                                    |
|----------------------------------------------------------------------------------------------------|------------------------------|----------------------------------------------------------------------------------------------------|
| 0                                                                                                    | 2                            | (3) (4)                                                                                              |
| Grunddaten                                                                                           | AVB-Bestätigung              | Bezahlung Befreiung                                                                                  |
| Daten der/des Er                                                                                     | ziehungsberechtigten         |                                                                                                    |
| Bitte geben Sie Ihre Daten ein                                                                       |                              |                                                                                                    |
| Vorname *                                                                                            |                              | Nachname *                                                                                           |
| Vorname                                                                                              |                              | Nachname                                                                                             |
| Geben Sie hier Ihren Vornamen ein                                                                    |                              | Geben Sie hier Ihren Nachnamen ein                                                                   |
| E-Mail-Adresse *                                                                                     |                              | E-Mail-Adresse wiederholen *                                                                         |
| E-Mail-Adresse                                                                                       |                              | E-Mail-Adresse                                                                                       |
| Geben Sie hier Ihre E-Mail-Adresse ein                                                               |                              | Geben Sie hier nochmals Ihre E-Mail-Adresse ein                                                      |
| Geburtsdatum *                                                                                       |                              | Hinweis zur Eingabe des Geburtsdatums:                                                               |
| TT.mm.jjjj                                                                                           |                              | Beachten Sie die Spracheinstellungen Ihres Browsers und geben Sie das Datum im richtigen For<br>ein. |
| Geben Sie hier Ihr Geburtsdatum ein                                                                  |                              | (TT/MM/JJJJ = Tag/Monat/Jahr der Geburt; mm/dd/yyyy = month/day/year of birth)                       |
| PLZ *                                                                                                | Ort *                        |                                                                                                    |
| PLZ                                                                                                  | Ort                          |                                                                                                    |
| Geben Sie hier Ihre PLZ ein                                                                          | Geben Sie hier Ihren Ort ein |                                                                                                    |
| Adresse *                                                                                            |                              | Land *                                                                                               |
| Adresse                                                                                              |                              | Land auswählen                                                                                       |
| Geben Sie hier Ihre Adresse ein                                                                      |                              | Geben Sie hier jenes Land ein, in dem sich Ihre Wohnadresse befindet                                 |

#### **Figura 3**: Futja e të dhënave bazë (të dhënat e kujdestarit ligjor)

- Veçanërisht duhet të keni kujdes që adresën e emailit ta futni dy herë saktë. Ju lutemi kontrollojeni atë me shumë kujdes! Nëse adresa e emailit nuk futet dy herë njësoj, në formular shfaqet një mesazh gabimi.
- Datëlindjen duhet ta jepni në formatin e dhënë (dd.mm.vvvv), në mënyrë që sistemi ta dallojë saktë. Kjo ka rëndësi të veçantë nëse largoheni nga formulari p.sh. pasi të konfirmoni KPK-në dhe më vonë i kërkoni sërish. Për t'u futur sërish në formular me referencën tuaj të pagesës duhet të verifikoheni me datëlindjen e dhënë në futjen e parë. Kujdes: nëse në browser-in tuaj është cilësuar një gjuhë e ndryshme nga gjermanishtja, mund të ndodhë që datëlindja duhet të shënohet në një format tjetër (shih Figura 3 për variantin anglisht).
- Edhe adresa e banimit luan një rol të rëndësishëm. Nëse, për çfarëdo arsyeje p.sh. emailet nuk mund t'ju dërgohen, atëherë bëhet një dërgesë postare. Prandaj është veçanërisht e rëndësishme që adresa të regjistrohet saktë. Gjithashtu, adresa duhet të përbëhet patjetër nga shkronja dhe numra për t'u pranuar. Ju lutemi në fushën "vendi" futni vendin e vendbanimit tuaj.
- Këtu mund të shihni një shembull të një formulari të plotësuar saktë (Figura 4):

### Digitales Lernen - Ausstattung von Schülerinnen und Schülern mit einem digitalen Gerät

| Zahlungsreferenz: 000000000            | 0000000                      |       |                                                |                                                |
|----------------------------------------|------------------------------|-------|------------------------------------------------|------------------------------------------------|
| Name der Schülerin/des Schü            | lers:                        |       |                                                |                                                |
| Schule:                                |                              |       |                                                |                                                |
| Eigenanteil:                           |                              |       |                                                |                                                |
|                                        |                              |       |                                                |                                                |
|                                        | 2                            |       |                                                |                                                |
| Grunddaten                             | AVB-Bestätigung              |       | Bezahlung                                      | Befreiung                                      |
| Datan dar/das E                        | ziehungsberechtigten         |       |                                                |                                                |
| Daten del/des El                       | zienungsberechtigten         |       |                                                |                                                |
| Sitte geben Sie Ihre Daten ein         |                              |       |                                                |                                                |
| Vorname *                              |                              | Nach  | name *                                         |                                                |
| Muster                                 |                              | Ale   | x                                              |                                                |
| Geben Sie hier Ihren Vornamen ein      |                              | Geber | Sie hier Ihren Nachnamen ein                   |                                                |
| -Mail-Adresse *                        |                              | E-Ma  | il-Adresse wiederholen *                       |                                                |
| muster@muster.at                       |                              | mu    | ster@muster.at                                 |                                                |
| Geben Sie hier Ihre E-Mail-Adresse ein |                              | Geber | Sie hier nochmals Ihre E-Mail-Adresse ein      |                                                |
| Seburtsdatum *                         |                              | Hinw  | eis zur Eingabe des Geburtsdatums:             |                                                |
| 20.02.2002                             |                              | ein.  | nten Sie die Spracheinstellungen Ihres Browser | rs und geben Sie das Datum im richtigen Format |
| Geben Sie hier Ihr Geburtsdatum ein    |                              | (TT/N | /IM/JJJJ = Tag/Monat/Jahr der Geburt; mm/d     | Id/yyyy = month/day/year of birth)             |
| PLZ *                                  | Ort *                        |       |                                                |                                                |
| 1220                                   | Wien                         |       |                                                |                                                |
| Geben Sie hier Ihre PLZ ein            | Geben Sie hier Ihren Ort ein |       |                                                |                                                |
| Adresse *                              |                              | Land  |                                                |                                                |
| Musterweg 17                           |                              | Őst   | erreich                                        |                                                |
| Seben Sie hier Ihre Adresse ein        |                              | Geber | Sie hier jenes Land ein, in dem sich Ihre Woh  | nadresse befindet                              |

Figura 4: Shembull formulari i plotësuar saktë

 Tani duhet të konfirmoni saktësinë e të dhënave tuaja. Kjo bëhet për t'u siguruar që nuk janë shënuar të dhëna të gabuara. Pasi t'i keni kontrolluar të dhënat tuaja, klikoni "Unë konfirmoj që të dhënat e mia janë të sakta" dhe klikoni "tjetër" (Figura 5).

| Daten der/des Erziehungsberechtigten                                                                                                    |
|----------------------------------------------------------------------------------------------------|
| Bitte überprüfen Sie nun Ihre Daten: Prüfen Sie sorgfältig Ihre persönlichen Angaben, insbesondere Ihre E-Mail-Adresse, Ihre Adressdaten und Ihr Geburtsdatum auf fehlerhafte<br>Angaben. |
| Name:                                                                                                    |
| E-Mail-Adresse:                                                                                                    |
| Geburtsdatum:                                                                                                    |
| PLZ:                                                                                                    |
| Ort:                                                                                                    |
| Adresse:                                                                                                    |
| Land:                                                                                                    |
| 🕑 Ich bestätige, dass meine Angaben korrekt sind.                                                                                                    |
| Sind Angaben fehlerhaft, korrigieren Sie diese bitte indem Sie jetzt auf "Zurück" klicken.                                                                                                |
| Sie emalten einen Abzug Ihrer Daten an die von ihnen eingegebene t-Mail-Adresse nach Abschluss der AVB-Bestatigung im nachsten Schritt.                                                   |
| Mit * gekennzeichnete Felder sind Pflichtfelder.                                                                                                    |
| Zurild                                                                                                    |
| Figura 5: Të dhënat e kujdestarit ligjor                                                                                                    |

## 3.2. Pranimi i KPK-së

#### Kutia e informacionit:

Shkolla është udhëzuar që dorëzimi i pajisjes dixhitale të bëhet vetëm pasi kujdestarët ligjorë të kenë nënshkruar KPK-në. Me anë të pranimit të KPK-së merrni përsipër të paguani pjesën tuaj në vlerën 25% të çmimit që Federata ka paguar për pajisjen dixhitale (shidh edhe nenin 5, paragrafi 2 <u>SchDigiG</u>). Kjo vlerë është rreth 100 deri 130 euro dhe mund të ndryshojë pak në varësi të tipit të pajisjes.

Informacione më të detajuara për kostot e pajisjes sipas tipit të pajisjes i gjeni në <u>digitaleslernen.oead.at/geraete.</u>

• Në hapin tjetër ju lutemi pranoni kushtet e përgjithshme të kontratës (KPK) në mënyrë dixhitale (Figura 6). **Pranimi i KPK-së është kusht për marrjen e pajisjes!** 

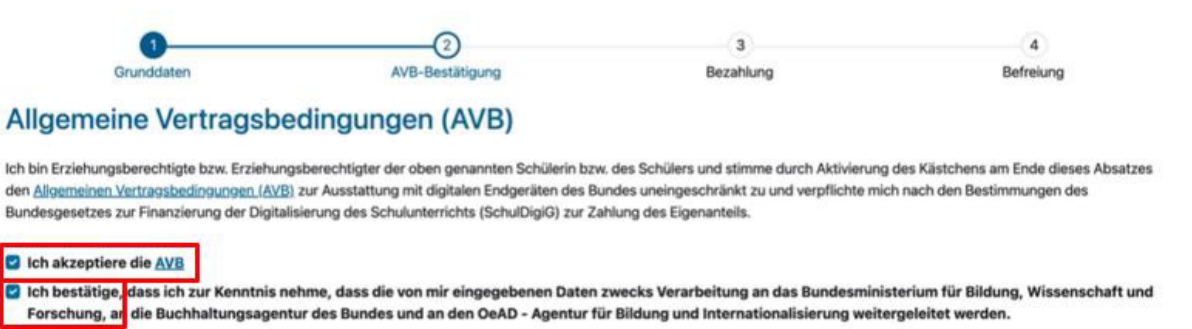

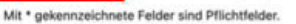

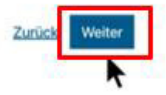

Figura 6: Konfirmo KPK-në

ME RËNDËSI: Pranimi i KPK-së ju detyron gjithashtu që të paguani pjesën tuaj!

Në vazhdim paguani **pjesën tuaj** (shih <u>Kapitulli 3.3</u>.) **OSE** kërkoni për një **përjashtim nga pjesa juaj** (shih <u>Kapitulli 3.4</u>.).

SHËNIM: Nëse pjesën tuaj e keni paguar jashtë formularit online, për shembull nëpërmjet fletëpagesës ose online banking, atëherë **nuk** është e nevojshme që **ta bëni edhe njëherë** pagesën nëpërmjet formularit online. Në këtë rast, pasi të keni pranuar KPK-në mund të çregjistroheni nëpërmjet butonit blu "Çregjistrohu" (shih djathtas lart) dhe ta mbyllni formularin online. Në këtë mënyrë pranimi i KPK-së është dërguar me sukses. Në rast nevoje, duke u regjistruar sërish, mund të kontrolloni nëse pranimi i KPK-së ka funksionuar (shih Kapitulli 3.5).

## 3.3. Pagesa e pjesës tuaj

Sipas mundësisë, ju lutemi përdorni funksionin e pagesës online në formularin online.

Gjatë pagesës nëpërmjet formularit online duhet të vini re hapat e mëposhtme:

- Kini kujdes që të respektoni afatin e pagesës prej 3 javësh duke filluar nga data e lëshimit të informacionit të pagesës.
- Para se të paguani nëpërmjet formularit online, ju lutemi të jepni një adresë email (Figura 7), ku mund të dërgohet konfirmimi i pagesës pasi të kryhet pagesa. Megjithatë, kjo fushë nuk është fushë e detyrueshme. Nëse nuk e plotësoni, nuk merrni një konfirmim të pagesës.

## Digitales Lernen - Ausstattung von Schülerinnen und Schülern mit einem digitalen Gerät

| Zahlungsreferenz: 000000000000000000<br>Name der Schülerin/des Schülers:<br>Schule:<br>Gerätetyp:<br>Eigenanteil: | -                                                                                                 |                                                                                             |                                                                           |
|----------------------------------------------------------------------------------------------------|---------------------------------------------------------------------------------------------------|---------------------------------------------------------------------------------------------|---------------------------------------------------------------------------|
| 0                                                                                                    | 0                                                                                                 |                                                                                             | 4                                                                         |
| Grunddaten                                                                                                    | AVB-Bestätigung                                                                                   | Bezahlung                                                                                   | Befreiung                                                                 |
| Bezahlung                                                                                                    |                                                                                                   |                                                                                             |                                                                           |
| inweis: Sollten Sie den Eigenanteil über i<br>witere Bezahlung vornehmen.                                         | 00,00 C bereits direkt nach Erhalt der AVB- ur                                                    | nd Zahlungsinformationen bezahlt haben,                                                     | so müssen Sie an dieser Stelle keine                                      |
| aben Sie den noch offenen Eigenanteil in H                                                                        | öhe von 300,00 € noch nicht bezahlt, ersuchen w                                                   | ir Sie nun um Überweisung.                                                                  |                                                                           |
| tte nutzen Sie nach Möglichkeit die folgeno                                                                       | le Online-Zahlungsfunktion, um mittels Kreditkar                                                  | te oder EPS-Überweisung zu bezahlen.                                                        |                                                                           |
| enn Ihre Online-Zahlung erfolgreich durch<br>urchgeführt". Das Einlangen Ihrer Zahlung a<br>estätigt.             | eführt wurde, erhalten Sie in einem ersten Schrit<br>m Konto des Empfängers wird in einem zweiten | t unmittelbar nach Ihrer Überweisung die In<br>Schritt nach einer Verarbeitungsdauer von ei | formation "Bezahlung erfolgreich<br>inigen Tagen in der Statusinformation |
| enn das nachstehende Eingabefeld eine gü                                                                          | ltige E-Mail-Adresse enthält, erhalten Sie unmitte                                                | lbar nach Ihrer Online-Zahlung eine Bestätig                                                | gung per Mail.                                                            |
| Mail-Adresse                                                                                                    |                                                                                                   |                                                                                             |                                                                           |
| Andrea hanakian                                                                                                   |                                                                                                   |                                                                                             |                                                                           |
| Unline bezahlen                                                                                                   |                                                                                                   |                                                                                             |                                                                           |
|                                                                                                    |                                                                                                   |                                                                                             | Zurück Wei                                                                |

Figura 7: Shënimi i adresës email për marrjen e konfirmimit të pagesës

- Pastaj klikoni në "paguaj online".
- Për pagesën e pjesës tuaj nëpërmjet formularit online keni në dispozicion llojet e mëposhtme të pagesës (Figura 8):
  - Kartë krediti (VISA ose Mastercard)
  - Online banking (transfertë bankare EPS)

|                  | EUR XXX            |            |
|------------------|--------------------|------------|
| Eigenanteil Lapt | op Musterschul     | e, Hauptpl |
| Mit Karte        |                    |            |
| Inhabername      |                    |            |
| Kartennummer     |                    | VISA       |
| Gültig bis       | ion CVV            |            |
|                  | 🛱 Bezahlen         |            |
|                  | oder verwenden Sie |            |
| êps              |                    |            |
|                  |                    |            |

Figura 8: Mënyrat e pagesës

 Pasi pagesa të kryhet me sukses hapet një faqe e re me informacionin "Pagesa e pjesës tuaj u krye me sukses" (Figura 9). Nëse keni dhënë një adresë email, në këtë adresë emaili merrni një konfirmim të pagesës.

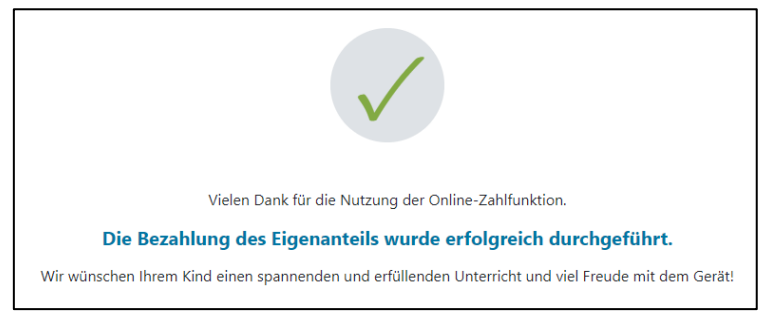

Figura 9: Pagesa u krye me sukses

**SHËNIM:** Natyrisht jeni të lirë që pjesën tuaj ta paguani nëpërmjet një rruge tjetër, p.sh. me fletëpagesë ose online banking. Ju lutemi, gjatë pagesës së pjesës tuaj, mos harroni që të jepni patjetër **referencën e pagesës**, e cila është printuar në informacionin e pagesës dhe të respektoni **afatin e pagesës prej 3 javësh duke filluar nga data e lëshimit**!

Për të evituar sa më shumë të jetë e mundur alokimin e pagesës suaj te fëmija juaj duhet të preferohet sa të jetë e mundur pagesa nëpërmjet këtij formulari online!

## 3.4. Përjashtimi nga pjesa juaj

- Ligji "Për dixhitalizimin e mësimit shkollor (<u>SchulDigiG</u>) parashikon mundësinë për përjashtimin nga pjesa juaj. Arsyet e përjashtimit i gjeni në <u>digitaleslernen.oead.at/fristenbefreiung</u>
- Në rastin e të drejtës së një pretendimit, ju lutemi klikoni "tjetër" për të paraqitur një aplikim për përjashtimin nga pjesa juaj (Figura 10).
- Ju lutemi vini re se aplikimi për përjashtimin nga pjesa juaj mund të paraqitet **deri në fund të vitit akademik përkatës**. Afatet i gjeni në <u>digitaleslernen.oead.at/fristen</u>.

| 0                                                                                          | 0                                                                                                    | 3                                                                                             | 4                                                                                  |
|--------------------------------------------------------------------------------------------|----------------------------------------------------------------------------------------------------|-----------------------------------------------------------------------------------------------|------------------------------------------------------------------------------------|
| Grunddaten                                                                                 | AVB-Bestätigung                                                                                        | Bezahlung                                                                                     | Befreiung                                                                          |
| Bezahlung                                                                                  |                                                                                                    |                                                                                               |                                                                                    |
| Hinweis: Sollten Sie den Eigenanteil über<br>weitere Bezahlung vornehmen.                  | XXX € bereits direkt nach Erhalt der AVB- u                                                            | nd Zahlungsinformationen bezahlt habe                                                         | n, so müssen Sie an dieser Stelle keine                                            |
| Haben Sie den noch offenen Eigenanteil in Hö                                               | he von XXX € noch nicht bezahlt, ersuchen wir                                                          | Sie nun um Überweisung.                                                                       |                                                                                    |
| Bitte nutzen Sie nach Möglichkeit die folgende                                             | e Online-Zahlungsfunktion, um mittels Kreditkart                                                       | te oder EPS-Überweisung zu bezahlen.                                                          |                                                                                    |
| Wenn Ihre Online-Zahlung erfolgreich durchg<br>Das Einlangen Ihrer Zahlung am Konto des En | eführt wurde, erhalten Sie in einem ersten Schritt<br>splängers wird in einem zweiten Schritt nach ein | t unmittelbar nach ihrer Überweisung die Infr<br>er Verarbeitungsdauer von einigen Tagen in r | ormation "Bezahlung erfolgreich durchgeführt".<br>der Statusinformation bestätigt. |
| Wenn das nachstehende Eingabefeld eine gü                                                  | tige E-Mail-Adresse enthält, erhalten Sie unmitte                                                      | elbar nach ihrer Online-Zahlung eine Bestätig                                                 | jung per Mail.                                                                     |
| E-Mail-Adresse                                                                             |                                                                                                    |                                                                                               |                                                                                    |
| muster@muster.at                                                                           |                                                                                                    |                                                                                               |                                                                                    |
| Geben Sie hier Ihre E-Mail-Adresse ein                                                     |                                                                                                    |                                                                                               |                                                                                    |
| Online bezahlen                                                                            |                                                                                                    |                                                                                               |                                                                                    |
|                                                                                            |                                                                                                    |                                                                                               | Zuruci                                                                             |

Figura 10: Paraqit aplikim për përjashtim

 Tani do t'ju kërkohet që të jepni sërish të dhënat personale. Nëse e bëni këtë hap direkt pas plotësimit të të dhënave bazë dhe pranimit të KPK-së, në këtë mënyrë të dhënat personale janë plotësuar paraprakisht. Nëse do të hyni sërish në formularin online, ju lutemi plotësojeni atë sërish (Figura 11).

SHËNIM: Ashtu si dhe për njoftimin e të dhënave bazë (shih <u>Kapitulli 3.1</u>.), ju lutemi tregoni kujdes që t'i jepni saktë të gjitha të dhënat.

#### Digitales Lernen - Ausstattung von Schülerinnen und Schülern mit einem digitalen Gerät

| Zahlungsreferenz: 00000000000000000<br>Name der Schülerin/des Schülers:<br>Schule:<br>Gerätetyp:<br>Eigenanteil: | -                                                                                              |                                                                                                  |                                                                   |
|----------------------------------------------------------------------------------------------------|------------------------------------------------------------------------------------------------|--------------------------------------------------------------------------------------------------|-------------------------------------------------------------------|
| Grunddaten                                                                                                    | AVB                                                                                            | Bezahlung                                                                                        | ے<br>Befreiung                                                    |
| Befreiung vom Eigen                                                                                              | anteil                                                                                         |                                                                                                  |                                                                   |
| Hier können Sie Ihren Antrag auf Befreiung<br>§ 5 Abs. 3 einreichen.                                             | vom Eigenanteil nach den Bestimmungen des l                                                    | Bundesgesetzes zur Finanzierung der Digitalisier                                                 | rung des Schulunterrichts (SchulDigiG) gemäß                      |
| Bitte prüfen Sie vor Antragstellung, ob Sie e                                                                    | eine der im Gesetz vorgegebenen Befreiungsmö                                                   | iglichkeiten erfüllen. Diese können Sie <u>hier</u> eins                                         | sehen.                                                            |
| Bitte füllen Sie alle Felder korrekt aus und la                                                                  | aden Sie alle Seiten des Nachweis-Dokument                                                     | s hoch.                                                                                          |                                                                   |
| Die nachfolgenden Erziehungsberechtigten<br>Erziehungsberechtigten, können Sie die Dat                           | -Daten wurden mit jenen aus dem Schritt Grun<br>ten hier ausbessern. Die Änderung der nachfolg | ddaten vorbefüllt. Lauten die Befreiungsdokume<br>enden Eingaben hat keine Auswirkung auf die ir | nte auf einen anderen<br>m Schritt Grunddaten eingegebenen Daten. |
| Vorname *                                                                                                    |                                                                                                | Nachname *                                                                                       |                                                                   |
| Mustervorname                                                                                                    |                                                                                                | Musternachname                                                                                   |                                                                   |
| Geben Sie hier Ihren Vornamen ein                                                                                |                                                                                                | Geben Sie hier Ihren Nachnamen ein                                                               |                                                                   |
| E-Mail-Adresse *                                                                                                 |                                                                                                | E-Mail-Adresse wiederholen *                                                                     |                                                                   |
| web@web.at                                                                                                    |                                                                                                | web@web.at                                                                                       |                                                                   |
| Geben Sie hier Ihre E-Mail-Adresse ein                                                                           |                                                                                                | Geben Sie hier nochmals Ihre E-Mail-Adresse ein                                                  |                                                                   |
| Geburtsdatum *                                                                                                   |                                                                                                |                                                                                                  |                                                                   |
| 01.01.1990                                                                                                    | 8                                                                                              |                                                                                                  |                                                                   |
| Geben Sie hier Ihr Geburtsdatum ein                                                                              |                                                                                                |                                                                                                  |                                                                   |
| PLZ                                                                                                    | Ort *                                                                                          |                                                                                                  |                                                                   |
| 1000                                                                                                    | Wien                                                                                           |                                                                                                  |                                                                   |
| Geben Sie hier Ihre PLZ ein                                                                                      | Geben Sie hier Ihren Ort ein                                                                   |                                                                                                  |                                                                   |
| Adresse *                                                                                                    |                                                                                                | Land *                                                                                           |                                                                   |
| Musterstraße 3                                                                                                   |                                                                                                | Österreich                                                                                       | ~                                                                 |
| Geben Sie hier Ihre Adresse ein                                                                                  | Schülers unterscheidet sich von meiner Woh                                                     | Geben Sie hier jenes Land ein, in dem sich Ihre Wol                                              | hnadresse befindet                                                |

Figura 11: Të dhënat personale në hapin e përjashtimit nga pjesa juaj

 Zgjidhni arsyen e përjashtimit përkatëse për aplikimin tuaj (Figura 12) dhe ngarkoni si evidencë, që arsyeja e përjashtimit është konkrete, një ose disa dokumente zyrtare (vërtetime) (Figura 13).

#### **ME RËNDËSI:**

- **Të gjitha faqet e dokumentit zyrtar (vërtetimit)** duhet të ngarkohen. Për paraqitjen e aplikimit mund të bashkëngjiten vetëm vërtetime të plota që vërtetojnë lidhjen e një prej shërbimeve (arsyeve të përjashtimit) të përmendura.
- Që nga paraqitja e aplikimit duhet që të jetë konkrete një prej arsyeve të përjashtimit!
- Kjo do të thotë që në ditën e paraqitjes së aplikimit duhet të ketë sigurim minimale ose një arsye tjetër e përjashtimit e përcaktuar me ligj! Është e rëndësishme që t'i ngarkoni të gjitha faqet e vërtetimit tuaj, pasi përndryshe aplikimi i përjashtimit nuk mund të përfundojë pozitivisht!

Ich stelle einen Antrag auf Befreiung vom Eigenanteil nach den Bestimmungen des Bundesgesetzes zur Finanzierung der Digitalisierung des Schulunterrichts (SchulDigiG) auf Grund von (bitte kreuzen Sie an):

- Bezug einer Beihilfe gemäß der §§ 9, 11 oder 20a des Schülerbeihilfengesetzes 1983, BGBI. Nr. 455/1983 oder § 1 des Studienförderungsgesetzes 1992, BGBI. Nr. 305/1992, durch ein mit der Schülerin oder dem Schüler im gleichen Haushalt lebendes Geschwisterkind im vorangegangenen Schuljahr (§ 5 Abs. 3 Ziffer 1 SchulDigiG).
- Bezug von Mindestsicherung, Sozialhilfe oder einer Ausgleichszulage gemäß § 292 des Allgemeinen Sozialversicherungsgesetzes (ASVG), BGBI. Nr. 18/1956, § 149 des Gewerblichen Sozialversicherungsgesetzes (GSVG), BGBI. Nr. 560/1978, oder § 140 des Bauern-Sozialversicherungsgesetzes (BSVG), BGBI. Nr. 559/1978 durch den Haushalt in welchem die Schülerin oder der Schüler lebt (§ 5 Abs. 3 Ziffer 2 lit. a) SchulDigiG).
- Bezug von Notstandshilfe gemäß § 33 des Arbeitslosenversicherungsgesetzes 1977, BGBI. Nr. 609/1977, durch den Haushalt in welchem die Schülerin oder der Schüler lebt (§ 5 Abs. 3 Ziffer 2 lit. b) SchulDigiG).
- 🔘 Vorliegen einer Befreiung von der Beitragspflicht gemäß § 4a des ORF-Beitrags-Gesetzes 2024, BGBI. I Nr. 112/2023 (§ 5 Abs. 3 Ziffer 3 lit. a) SchulDigiG). 1
- 🔘 Vorliegen einer Anwendung des § 72a des Erneuerbaren-Ausbau-Gesetzes, BGBl. I Nr. 150/2021 (§ 5 Abs. 3 Ziffer 3 lit. b) SchulDigiG).
- 🔘 Vorliegen einer Zuerkennung eines Zuschusses zu Fernsprechentgelten des Fernsprechentgeltzuschussgesetzes, BGBI. I Nr. 142/2000 (§ 5 Abs. 3 Ziffer 3 lit. b) SchulDigiG).
- 🔘 Vorliegen einer vollen Erziehung im Sinne der Kinder- und Jugendhilfegesetze der Bundesländer (§ 5 Abs. 3 Ziffer 4 SchulDigiG).

<sup>1</sup>Anmerkung: Zum Zeitpunkt der Antragstellung gültige Befreiungsbescheide zu GIS-Rundfunkgebühren werden als Begründung für eine Befreiung vom Eigenanteil akzeptiert.

#### Figura 12: Zgjedhja e arsyeve të përjashtimit.

#### Nachweisdokumente hochladen

Bitte laden Sie eine bis maximal fünf Kopiein; eines amtlichen Dokuments, insbesondere einen Bescheid zu den oben genannten Befrelungsmöglichkeiten hoch. \*

Eitte laden Sie alle Seiten des Dokuments hoch. Die bearbeitende Stelle benötigt vollständige Dokumente für die Prüfung ihres Antrags.

Zulässige Dateitypen sind PDF, JPG, PNG, TIFF. Die Dateigröße darf pro Datei maximai 3M8 betragen. Es können maximai 5 Dateien hochgeladen werden.

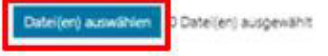

Hinweis: Für den neuerlichen Login in https://prs.digitalesiemen.gv.at benötigen Sie die Ihnen bekannte Zahlungsreferenz und das von ihnen in den Grunddaten erfasste Geburtsdatum.

Mit \* gekannzeichnete Felder sind Pflichtfelder.

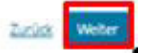

#### Figura 13: Ngarko dokumentet e evidencës

#### Konfirmoni fushat e detyruara të shënuara me \* dhe klikoni në "tjetër" (Figura 14).

#### Nachweisdokumente

Ausgewählter Befreiungstatbestand: Bezug einer Beihilfe gemäß der §§ 9, 11 oder 20a des Schülerbeihilfengesetzes 1983, BGBI. Nr. 455/1983 oder § 1 des Studienförderungsgesetzes 1992, BGBI. Nr. 305/1992, durch ein mit der Schülerin oder dem Schüler im gleichen Haushalt lebendes Geschwisterkind im vorangegangenen Schuljahr (§ 5 Abs. 3 Ziffer 1 SchulDigiG).

Hochgeladene Nachweisdokumente:

Nachweis Befreiung,pdf

Ich bestätige, dass meine Angaben korrekt sind und erkläre ausdrücklich, dass mir bewusst ist, dass falsche oder gefälschte Angaben und Nachweise zu rechtlichen Folgen gegenüber dem Bund führen. \*

Ich bestätige, dass ich zur Kenntnis nehme, dass die von mir eingegebenen Daten zwecks Verarbeitung an das Bundesministerium für Bildung, Wissenschaft und Forschung, an die Buchhaltungsagentur des Bundes und an den OeAD - Agentur für Bildung und Internationalisierung weitergeleitet werden. \*

Sind Angaben fehlerhaft, korrigieren Sie diese bitte indem Sie jetzt auf "Zurück" klicken.

Mit \* gekennzeichnete Felder sind Pflichtfelder.

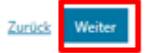

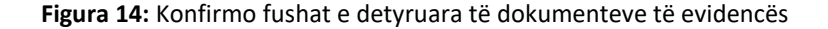

 Në momentin që keni dërguar me sukses aplikimin e përjashtimit do të merrni një konfirmim në adresën email që keni dhënë. Përveç kësaj, shfaqet një faqe e re me "Aplikimi juaj i përjashtimit ka mbërritur te ne" (Figura 15).

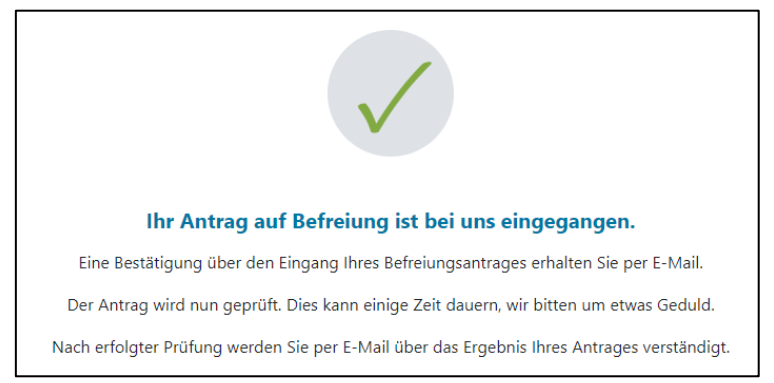

Figura 15: Aplikimi i përjashtimit u dërgua me sukses

 Nëse keni harruar që të ngarkoni të gjitha faqet e dokumentit zyrtar ose nëse dëshironi të dërgoni dokumente të tjera, këtë mund ta bëni duke hyrë sërish në formular (<u>shih</u> <u>Kapitulli 3.5.</u>) dhe të shtoni dokumentet tuaja nën "Ngarko dokumente evidence" (Figura 16). Kusht për ngarkimin e dokumenteve të tjera është që Agjencia e kontabilitetit e Federatës (BHAG) nuk ka dërguar ende në adresën që keni dhënë informacione lidhur me pranimin, refuzimin ose përmirësimin e aplikimit tuaj.

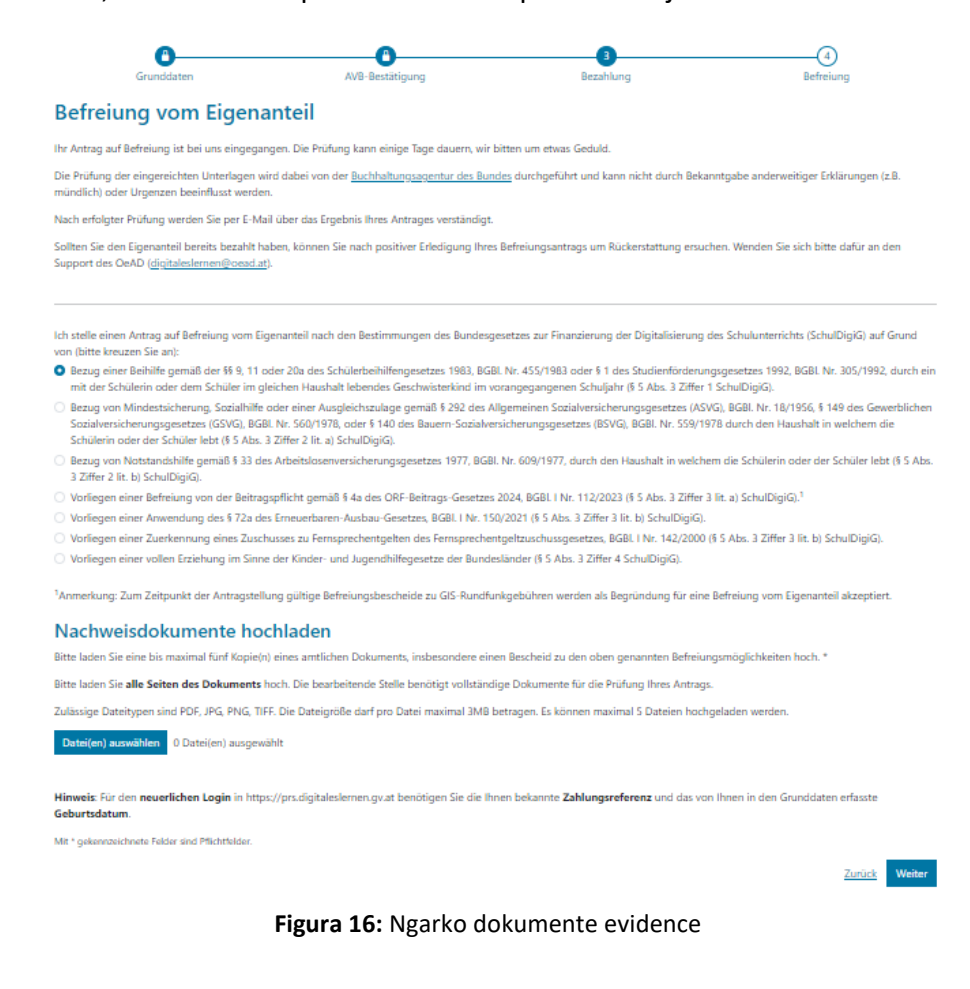

- Agjencia e kontabilitetit e Federatës (BHAG) ju informon nëpërmjet adresës së emailit, adresë postare që keni dhënë nëse aplikimi pranohet apo refuzohet ose nëse nevojitet një përmirësim.
- Nëse nevojitet përmirësim i aplikimit tuaj, shtoni gjithashtu dokumentet tuaja në "Ngarko dokumente evidence" (Figura 16).

## 3.5. Futja e re në formular

Nëse jeni regjistruar një herë dhe dëshironi të hyni më vonë në formular, për verifikim duhet të jepni **datëlindjen (e kujdestarit ligjor),** që e keni dhënë më parë gjatë pranimit të KPK-së (Figura 17).

| Sie haben sich schon einmal angemeldet. Um sich zu verifizieren, geben Sie bi<br>nachfolgender Zahlungsreferenz angegeben haben.<br>Zahlungsreferenz 0000000000000001 | te das Geburtsda |
|----------------------------------------------------------------------------------------------------|------------------|
| Geburtsdatum der/des Erziehungsberechtigten *                                                                                                    |                  |
| TT.mm.jjj                                                                                                    | e                |
| Um sich zu verifizieren, geben Sie hier das Geburtsdatum der/des Erziehungsberechtigten (tt.mn.jj.)                                                                   | ein              |
| Zurück                                                                                                    | /erifizieren     |

Figura 17: Jep datëlindjen për verifikim